# **Professional Tracking Camera**

## **Quick Start Guide**

### Package Contents

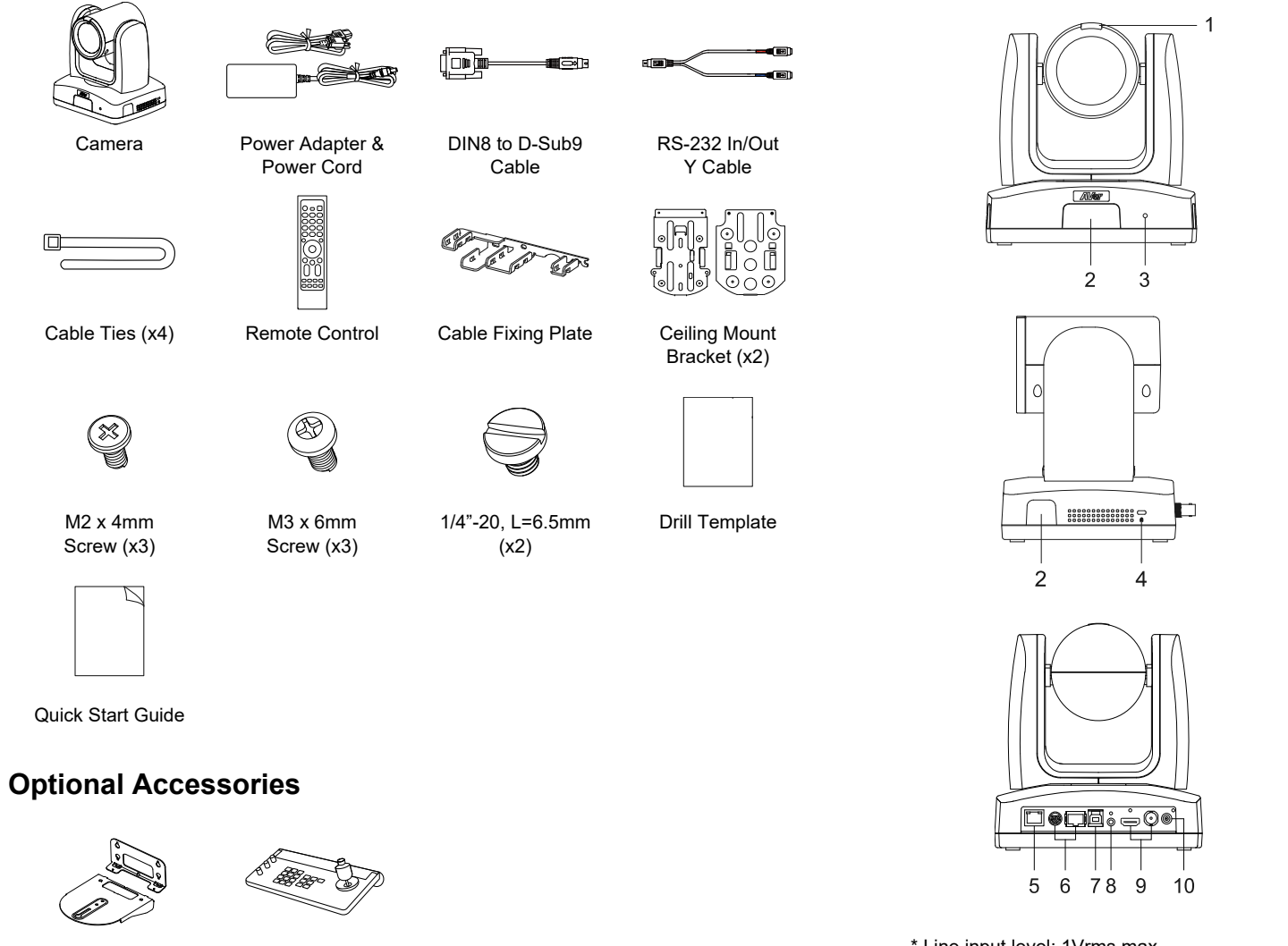

Parts Info

4. Kensington Lock

1. Tally Lamp

2. IR Sensor

3. LED Indicator

- 5. PoE+ 802.3at Port
   6. Control Ports
  - RS-232 / RS-422
- 7. USB 3.0 Type-B Port
- 8. Audio In\*
- 9. Video Output Ports HDMI / 3G-SDI (unavailable for model names with H)
- 10. DC Power Jack

\* Line input level: 1Vrms max.

Mic input level: 50mVrms max.; supplied voltage: 2.5V.

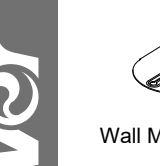

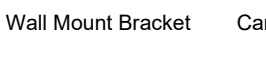

Camera Controller (CL01)

\* For detail on optional accessories, consult your local dealer.

P/N: 300AS932-ERS

### **LED** Indicator

| Color           | Status              |
|-----------------|---------------------|
| Flashing orange | Start-up            |
| Solid blue      | Normal              |
| Solid orange    | Standby             |
| Flashing blue   | Auto Tracking On    |
| Flashing purple | Gesture recognition |
| Flashing red    | Firmware update     |

### **Mounting Measurements**

• Motion tracking

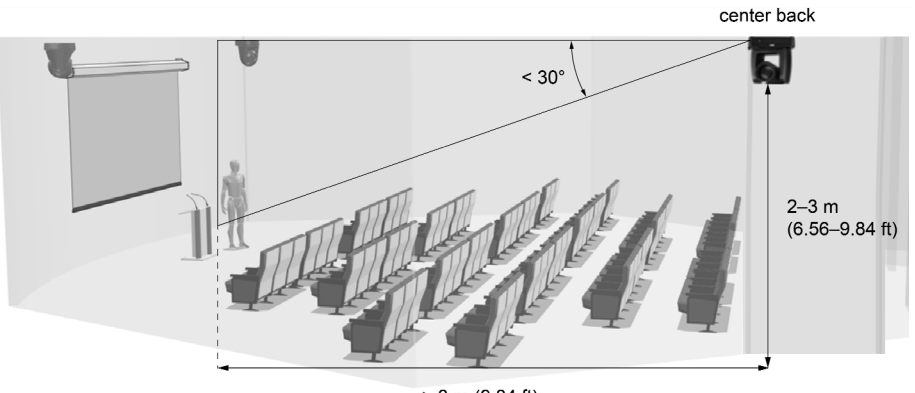

> 3 m (9.84 ft)

• Voice tracking with third-party microphones

| Optical zoom | Distance from subject | Height    | Can be inverted |
|--------------|-----------------------|-----------|-----------------|
| 12X          | 1.6-12 m              | 1.8-3 m   | Yes             |
| 21X          | 2.0-20 m              | 1.8-3.5 m | Yes             |
| 30X          | 1.8-30 m              | 1.8-3.8 m | Yes             |

### Dimensions

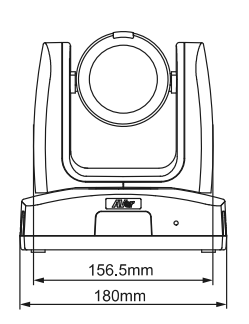

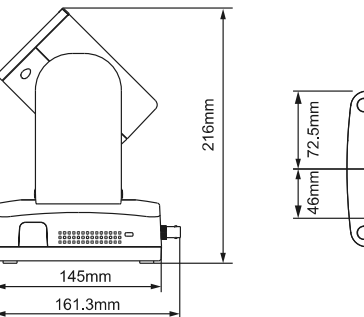

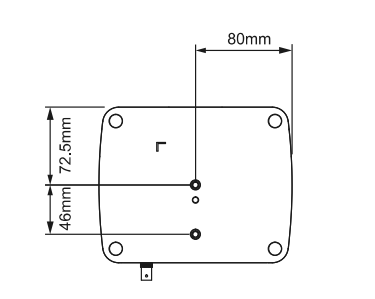

## **Cable Fixing Plate Installation**

- 1. Secure the cable fixing plate to the camera with the included M2 x 4 mm screws (x3).
- 2. Connect the cables.
- 3. Use the cable ties to secure the cables to the cable fixing plate.

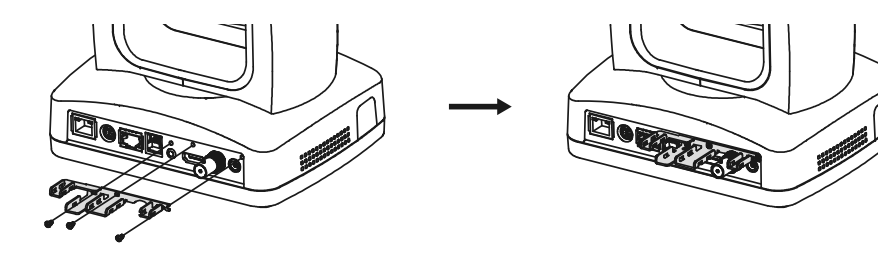

### **Ceiling Mount Installation**

- 1. Secure the mount bracket on the ceiling. Screw: 4 screws, M4 x 10mm (not Included)
- Install the mount bracket on the camera.
   Screw: 2 screws, 1/4"-20 L=6.5mm (included)

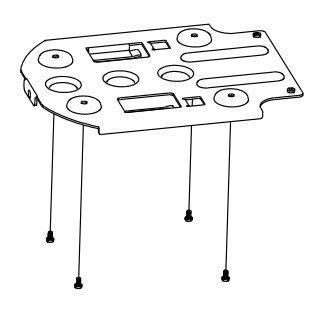

 Slide the mount bracket with the camera into the mount bracket which secured on the ceiling. And connect the cables.

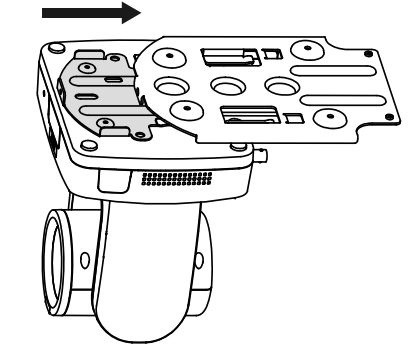

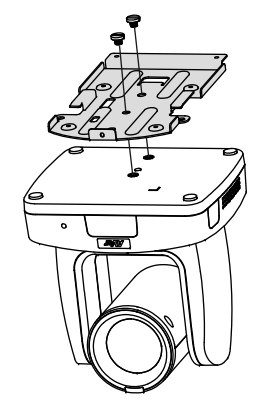

4. Secure the camera with screws. Screw: 3 screws, M3 x 6mm (included)

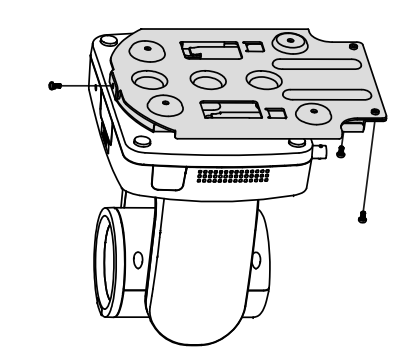

### **Remote Control**

Your device may come with one of the following remote controls.

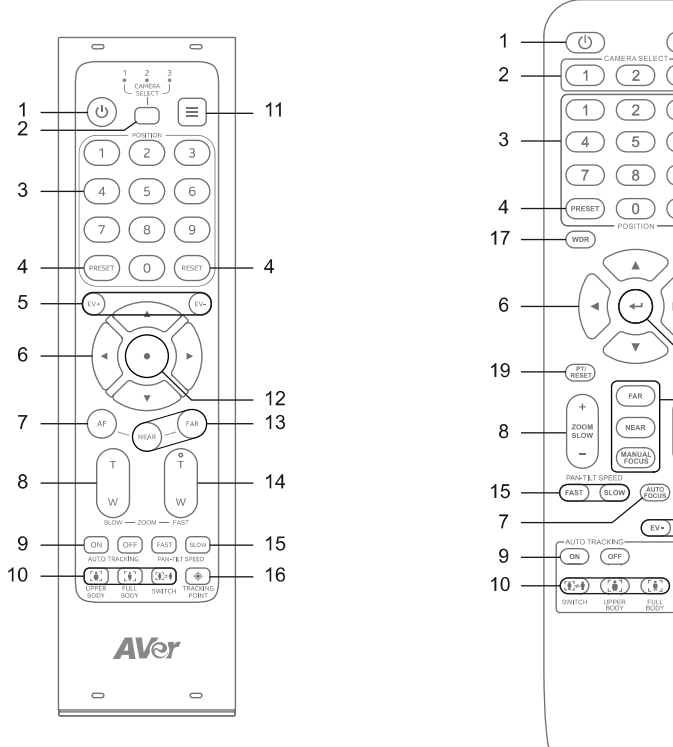

| 1 —  |                                                   | 10 |
|------|---------------------------------------------------|----|
| 2 —  |                                                   |    |
|      | $\left[\begin{array}{c} \\ \\ \end{array}\right]$ |    |
| 3 —  |                                                   |    |
|      |                                                   |    |
| 4 —  |                                                   | 1  |
| 17 — | POSITION BLC 1                                    | 18 |
|      |                                                   |    |
| 6 —  |                                                   |    |
| Ũ    |                                                   |    |
| 10   |                                                   | 12 |
| 15 — | RESET SET 2                                       | 13 |
| 8    | ZOOM NEAR ZOOM                                    | 11 |
| 0    | - MANUAL -                                        | 17 |
| 15 — | PAN-TILT SPEED<br>FAST (SLOW) (AUTO) (FREEZE)     | 21 |
| 7 —  |                                                   | 5  |
| 9 —  |                                                   | ,  |
| 10 — |                                                   | 16 |
|      | SWITCH UPPER FULL TRACKING<br>BODY BODY POINT     | -  |
|      |                                                   |    |
|      |                                                   |    |
|      |                                                   |    |

| Name                | Function                                                                                                    |
|---------------------|----------------------------------------------------------------------------------------------------|
| 1. Power            | Enter Standby Mode or wake up.<br><b>Note:</b> Waking up may take a while.                                                                                                    |
| 2. Camera Select    | <ul> <li>No selection is required to operate the camera by default.</li> <li>Both camera and remote control have been set to 1 at the factory.</li> <li>To assign a number to the camera, go to System &gt; Camera Selector in the OSD menu.</li> </ul> |
| 3. Number Buttons   | Press Number button (0-9) to load defined preset 0-9.                                                                                                    |
| 4. Preset/Reset     | <ul> <li>To save a preset, press and hold Preset, then press a Number button (0-9).</li> <li>To reset a preset, press and hold Reset, then press a Number button (0-9).</li> </ul>                                                                      |
| 5. EV +/-           | <ul> <li>Press to adjust exposure value.</li> <li>Press and hold EV+ to turn on RTMP.</li> <li>Press and hold EV- to turn off RTMP.</li> </ul>                                                                                                    |
| 6. Pan-Tilt Control | Pan and tilt direction control.                                                                                                    |

| 7. Auto Focus                    | Turn on Auto Focus.                                                                                                    |  |
|----------------------------------|----------------------------------------------------------------------------------------------------|--|
| 8. Zoom Slowly                   | Zoom in or out slowly.                                                                                                    |  |
| 9. Auto Tracking                 | Turn Auto Tracking on or off.                                                                                                    |  |
| 10. Frame Presenter              | <ul> <li>Upper Body: Frame presenter's upper body.</li> <li>Full Body: Frame presenter's full body.</li> <li>Switch: Switch presenter.</li> </ul>                                                          |  |
| 11. Menu                         | Open or close the OSD menu during HDMI output.                                                                                                    |  |
| 12. Enter                        | <ul><li>Confirm a selection in the OSD menu.</li><li>Press to One Push Focus (auto focus once).</li></ul>                                                                                                  |  |
| 13. Near / Far /<br>Manual Focus | Press <b>Near</b> or <b>Far</b> to adjust focus manually.<br>Or press <b>Manual Focus</b> , if available, to turn on Manual Focus first, then press<br><b>Near</b> or <b>Far</b> to adjust focus manually. |  |
| 14. Zoom Fast                    | Zoom in or out fast.                                                                                                    |  |
| 15. Pan-Tilt Speed               | Adjust pan-tilt speed.                                                                                                    |  |
| 16. Tracking Point               | Load tracking point (Preset 1).                                                                                                    |  |
| 17. WDR                          | Turn Wide Dynamic Range on or off.                                                                                                    |  |
| 18. BLC                          | Turn Backlight Compensation on or off.                                                                                                    |  |
| 19. PT Reset                     | Reset the pan-tilt position to center.                                                                                                    |  |
| 20. L/R Set                      | <ul> <li>To invert L/R pan direction, press and hold L/R SET, then press Number button 2.</li> <li>To reset L/R pan direction, press and hold L/R SET, then press Number button 1.</li> </ul>              |  |
| 21. Freeze                       | Freeze or unfreeze the live view.                                                                                                    |  |

### Connections

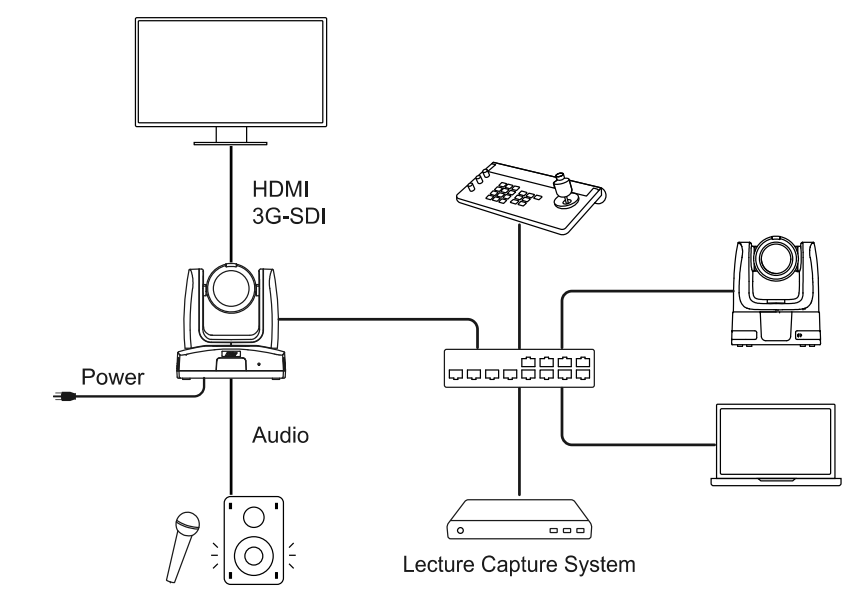

### **Tracking Point Setup**

To track the presenter in Presenter Mode, first set up a tracking point (Preset 1). The camera will start tracking from this point or return to it if no presenter is detected.

- 1. Press the **Menu** button (MENU) on the remote control to open the OSD menu.
- 2. The camera default network is DHCP. Go to System > Information to find your camera's IP address.
- 3. Enter the IP address in your web browser. Recommended browser: Chrome.
- 4. On the web interface, go to Tracking Settings > Presenter. Use pan, tilt and zoom controls to position your camera. Click Save to Preset 1 to save the tracking point.

For details on tracking settings, refer to the user manual.

#### Save to Preset 몲 Network - Tracking Settings NDI NDI \_\_\_\_ System Hvbrid Gesture Beta racking O On Off Track Mode Procente Proce Zone Hvbrid ime of Return to Tracking Poin - Click Track

#### Federal Communication Commission Interference Statement

NOTE: This equipment has been tested and found to comply with the limits for a Class A digital device, pursuant to part 15 of the FCC Rules. These limits are designed to provide reasonable protection against harmful interference when the equipment is operated in a commercial environment. This equipment generates, uses, and can radiate radiofrequency energy and, if not installed and used in accordance with the instruction manual, may cause harmful interference to radio communications. Operation of this equipment in a residential area is likely to cause harmful interference in which case the user will be required to correct the interference at his own expense.

FCC Caution: Any changes or modifications not expressly approved by the party responsible for compliance could void the user's authority to operate this equipment.

This device complies with part 15 of the FCC Rules.

The Operation is subject to the following two conditions:

(1) This device may not cause harmful interference, and

(2) this device must accept any interference received, including interference that may cause undesired operation.

This Class A digital apparatus complies with Canadian ICES-003. Cet appareil numérique de la classe A est conforme à la norme NMB-003 du Canada.

### Warning

This is a class A product. In a domestic environment this product may cause radio interference in which case the user may be required to take adequate measures.

#### Caution

Risk of Explosion if Battery is replaced by an Incorrect Type. Dispose of used batteries according to the instructions.

### RTC 電池警語

若電池更換不正確,將有爆炸危險。因此,只可以使用製造商推薦的同一種或者同等型號的電池進行替換。請按照製造商的 指示處理舊電池。

#### **PSTI Statement of Compliance**

Please refer to the following website: https://www.aver.com/product-security-advisory

| 사용자안내문                                                  |  |  |
|---------------------------------------------------------|--|--|
| 이 기기는 업무용 환경에서 사용할 목적으로 적합성평가를 받은 기기로서 가정용 환경에서 사용하는 경우 |  |  |
| 전자파간섭의 우려가 있습니다.                                        |  |  |

※ 사용자 안내문은 "업무용 방송통신기자재"에만 적용됩니다

| 기종별                    | 사용자안내문                                                                                 |
|------------------------|----------------------------------------------------------------------------------------|
| A급 기기<br>(업무용 방송통신기자재) | 이 기기는 업무용(A급) 전자파적합기기로서 판<br>매자 또는 사용자는 이 점을 주의하시기 바라<br>며, 가정외의 지역에서 사용하는 것을 목적으로합니다. |

#### COPYRIGHT

© 2025 AVer Information Inc. All rights reserved. | January 14, 2025 The information contained in this documentation is subject to change without notice.

#### Contact Information

Headquarters AVer Information Inc. 8F. No.157. Da-An Rd. Tucheng Dist., New Taipei City Taiwan Tel: +886 (2) 2269 8535

**USA Branch Office** AVer Information Inc. 44061 Nobel Drive, Fremont, CA 94538, USA Tel: +1 (408) 263 3828 Toll-free: +1 (877) 528 7824

#### Japan Branch Office

アバー・インフォメーション株式会社 〒160-0023 日本東京都新宿区西新宿 3-2-26 立花新宿ビル7階 Tel: +81 (0) 3 5989 0290 お客様サポートセンター(固定電話の み): +81 (0) 120 008 382

Vietnam Branch Office

Công ty TNHH AVer Information (Viêt Nam) Tầng 5, 596 Nguyễn Đình Chiểu, P.3, Quân 3, Thành phố Hồ Chí Minh 700000, Việt Nam Tel: +84 (0) 28 22 539 211 Hỗ trợ kỹ thuật: +84 (0) 90 70 080 77

#### **Europe Branch Office**

AVer Information Europe B.V. Westblaak 134, 3012KM Rotterdam, The Netherlands Tel: +31 (0) 10 7600 550

#### Korea Office

한국 에버 인포메이션 (주) 서울시 종로구 새문안로 92 (신문로 1 가, 광화문오피시아빌딩) 1831, 1832 호 Tel: +82 (0) 2 722 8535

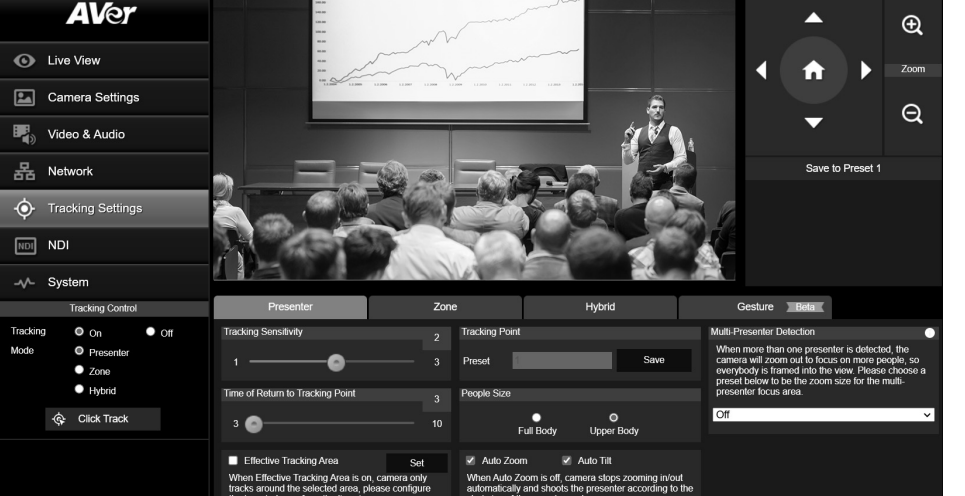